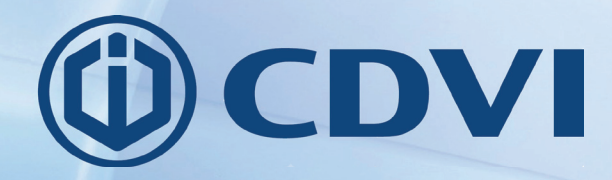

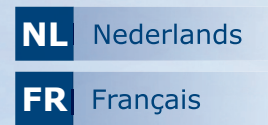

DIGICODE

# Galeo

# **GALEO 4.0 - Bluetooth BOXCODE**

CDVI 8

Gebruikershandeling Manuel d'utilisateur

> *De keuze van de installateur Le choix de l'installateur*

CDVI

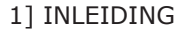

#### Proficiat met de aanschaf van uw Digicode Galeo.

Met de Digicode Galeo beschikt u over de marktleider in zijn segment van codeklavieren voor intensief gebruik.

Uw professionele installateur heeft uw codeklavier geïnstalleerd en in werking gezet met de door u gekozen code.

Uw Digicode Galeo beschikt nu over de mogelijkheid om op uw smartphone, via Bluetooth, uw Digicode Galeo te beheren en bedienen. Meer zelfs: met de gebruikers App kan je anderen uitnodigen en toegang geven tot je Digicode Galeo, en naar wens permanent of tijdelijk. Deze applicaties zijn vrij te downloaden van de App store en de Google Play store.

#### 2] BESCHRIJVING VAN DE APPS

#### A. MANAGER APP "MANAGER"

Met de manager App kan je alle instellingen van de Digicode Galeo aanpassen. Dit betreft de keuze om de verlichting van de knoppen permanent te laten branden of niet, de code lengte kiezen tussen 4 en 5 karakters, de tijd van het schakelen van relais aanpassen,... Deze functies zijn meestal echter reeds door uw installateur correct ingesteld en hoeven niet aangepast te worden.

De manager app wordt tevens gebruikt om nieuwe codes te maken. Daarvoor kies je eerst op welk relais de code moet van toepassing zijn. Het eerste relais kan 60 verschillende codes hebben, het 2e en 3e relais elk 20 codes.

Vervolgens kan je gebruikers maken in deze app. Aan een gebruiker kan je codes toekennen en vervolgens deze fiche aan de gebruiker toesturen via mail.

#### **B. DE GEBRUIKERSAPP "DIGICODE"**

De gebruikersapp moet geïnstalleerd en actief zijn op de smartphone voor het toegestuurde bestand met codes kan geopend worden. Let op: voor het activeren van de app moet een wachtwoord opgegeven worden (eigen keuze) en moeten 3 vragen voor wachtwoordrecuperatie ingevoerd worden. Dit proces neemt enkele minuutjes in beslag. Zodra het toegestuurde bestand geopend is in de app zal je de codes terugvinden. Indien je codes van meerdere Digicode Galeo's ontvangt zal je de verschillende Digicode Galeo's zien in een lijst.

Dezelfde app kan ook gebruikt worden door bezoekers. Als gebruiker zie je de permanent toegekende codes in het vak "mijn codes". Deze code kan je delen met een bezoeker, hetzij permanent, hetzij tijdelijk. De bezoeker zal nooit de code kunnen zien en in zijn App vindt de bezoeker de toegang terug onder "mijn contacten".

# 3] INSTALLATIE VAN DE APPS

Beide apps kunnen gedownloaded worden vanuit de Apple App Store of de Google Play store. Geef als zoekterm CDVI op of scan onderstaande QR-codes.

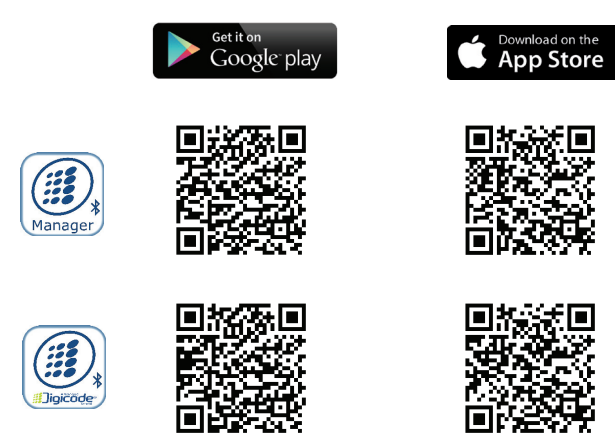

### 4] GEBRUIK VAN DE APPS

#### A. MANAGER APP "MANAGER"

Zorg ervoor dat de Bluetooth functie van uw smartphone is ingeschakeld om deze app te gebruiken. Voor het opstarten van deze app is het belangrijk om de Mastercode te kennen die je installateur ingesteld heeft tijdens de installatie!

#### Mastercode: \_

1: Na het openen van de app kies je "verbonden Box"om de digicodes te zien die in je buurt zijn. Indien er meerdere Digicodes in je buurt zijn kan je op basis van de RSI waarde zien welke box het dichtst bij je is. Hoe lager de negatieve waarde hoe dichter bij je.

Vb: RSI: -40 is dichter bij jou dan RSI: -60

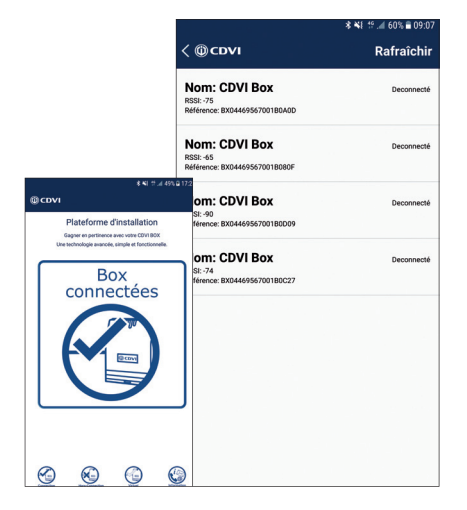

#### **GALEO 4.0 Bluetooth** *Gebruikershandleiding*

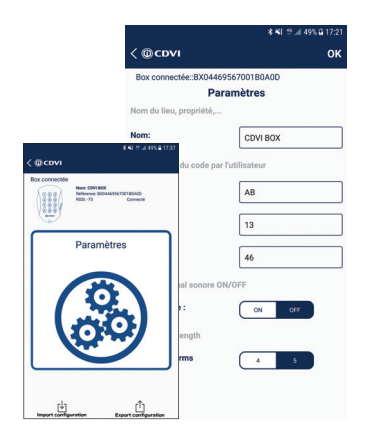

2: In de parameters kan je zelf een naam opgeven voor je digicode. Dit is vooral aangewezen als je meerdere digicodes wilt beheren. Je kan sub-mastercodes(\*) instellen, kiezen om de verlichting van de toetsen permanent ingeschakeld te houden en de codelengte van de gebruikers codes (Standaard 5 karakters) veranderen naar 4 karakters.

3: Instellen van de codes per relais. Uw digicode kan maximum 3 deuren/Poorten aansturen. Dit gebeurt door middel van relais in de stuureenheid. Voor elk relais kan je unieke codes maken. Bij het maken van een code moet je eenmaal de benaming van het relais ingeven (vb voordeur) en vervolgens je eigen unieke code ingeven. Je kan 60 codes maken voor relais 1, 20 codes voor relais 2 en 20 codes voor relais 3.

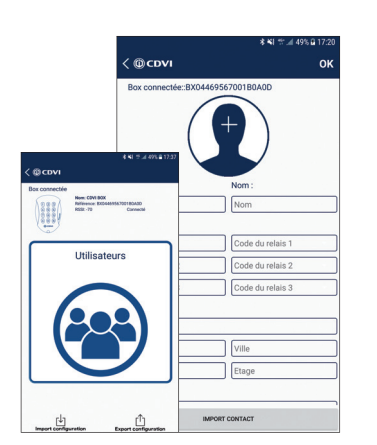

4

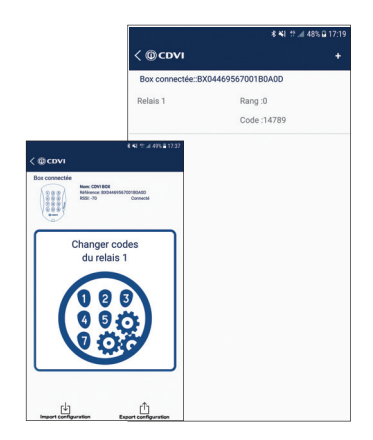

4: Maken en uitnodigen van gebruikers van de Digicode. In het menu gebruikers kan je de gemaakte codes aan gebruikers toekennen en die mensen vervolgens via mail een uitnodiging toesturen. Deze uitnodiging is een bestand met gecodeerde rechten die de gebruiker vervolgens in de gebruikersapp kan openen. Om een gebruiker te maken vul je alle velden in tot de OK teken links boven actief komt. Vervolgens verschijnt er onderaan het icoon fon met bestand in een mail te zetten en te zenden.

#### **GALEO 4.0 Bluetooth** Weerbestendig verlicht toetsenbord met gescheiden elektronica

#### **B. GEBRUIKERSAPP "DIGICODE"**

De toegangsrechten die je ontvangt van de Manager kunnen geopend worden in de Digicode App. Download dus deze app vanuit je Appstore of Google play store en activeer deze door het maken van een wachtwoord. Een wachtwoord is altijd vereist om deze app op te starten maar bij toestellen met een vingerafdruksensor kan deze ook gebruikt worden.

Open de mail van de manager op uw toestel en druk lang op het meegestuurde bestand. Op die manier kan je de app kiezen waarin het bestand geopend moet worden. Eens dit gebeurd is krijg je bij het opstarten het volgende scherm:

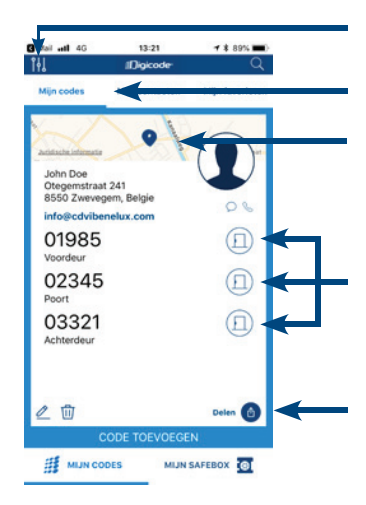

Verzeker u ervan dat de 3 opties "meldingen", "Geolocalisatie" en "Open zonder wachtwoord" actief zijn in het optiemenu

In het tabblad "mijn codes" zie je de digicodes waarvan jij codes hebt ontvangen. Dit kunnen meerdere toestellen zijn.

Op de kaart zie je de locatie van de Digicode

Met de knoppen kan je de deur via een Bluetooth signaal opensturen. Bij elke deur kan je ook de code vinden die aan jou toegekend is.

Met de knop delen kan je uw eigen toegangsrechten delen met anderen. Dit kan op permanente wijze of tijdelijk, gelimiteerd op datum en/of op aantal keren gebruiken. Bij gedeelde toegang kan je ook de deur of deuren selecteren die je wilt delen.

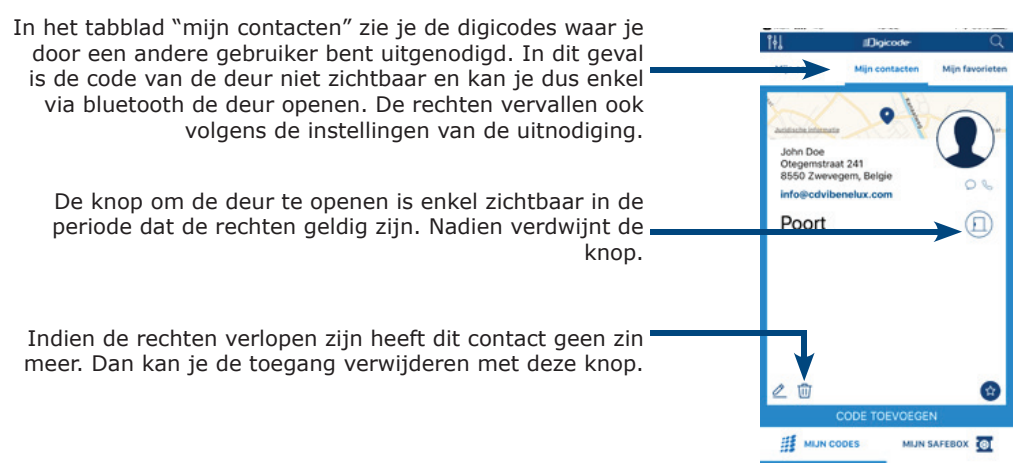

#### 1] INTRODUCTION

#### Félicitations pour l'achat de votre Digicode Galeo.

Avec le Digicode Galeo, vous avez le leader du marché des claviers à code pour un usage intensif. Votre installateur professionnel a installé votre clavier de code et le met en service avec le code que vous avez choisi.

Votre Digicode Galeo a maintenant la possibilité de gérer et d'utiliser le Digicode Galeo sur votre smartphone via Bluetooth. Encore plus: avec l'application des utilisateurs, vous pouvez inviter d'autres personnes et donner accès à votre Digicode Galeo, et ce, de manière permanente ou temporaire.

Ces applications sont téléchargeables gratuitement à partir de l'App Store et du Google Play Store.

#### 2] DESCRIPTION DES APPLICATIONS

#### A. APP MANAGER "MANAGER"

Avec l'App Manager, vous pouvez régler tous les paramètres du Digicode Galeo. Cela inclut la possibilité d'éclairer en permanence les boutons allument ou non, choisissez la longueur de code entre 4 et 5 caractères, régler l'heure du relais de commutation, ... Ces fonctions sont généralement déjà définies correctement par votre installateur et faire ne pas être ajusté.

L'application de gestion est également utilisée pour créer de nouveaux codes. Pour cela, vous devez d'abord choisir le relais auquel le code doit s'appliquer. Le premier relais peut avoir 60 codes différents, les 2ème et 3ème relais ont chacun 20 codes.

Vous pouvez ensuite créer des utilisateurs dans cette application. Vous pouvez attribuer des codes à un utilisateur, puis l'envoyer à l'utilisateur par courrier électronique.

#### **B. L'APPLICATION UTILISATEUR "DIGICODE"**

L'application utilisateur doit être installée et active sur le smartphone avant que le fichier envoyé avec les codes puisse être ouvert. Remarque: pour activer l'application, un mot de passe doit être saisi (choix personnel) et 3 questions pour la récupération du mot de passe doivent être entrées. Ce processus prend quelques minutes.

Dès que le fichier soumis est ouvert dans l'application, vous trouverez les codes. Si vous recevez des codes de plusieurs Digicode Galeos, vous verrez les différents Digicode Galeos dans une liste.

La même application peut également être utilisée par les visiteurs. En tant qu'utilisateur, vous voyez les codes assignés en permanence dans la boîte "mes codes". Vous pouvez partager ce code avec un visiteur, de manière permanente ou temporaire. Le visiteur ne pourra jamais voir le code et dans son application, le visiteur trouvera l'accès sous "mes contacts".

6

# 3] INSTALLATION DES APPLICATIONS

Les deux applications peuvent être téléchargées depuis l'Apple App Store ou le Google Play Store. Entrez CDVI comme terme de recherche.

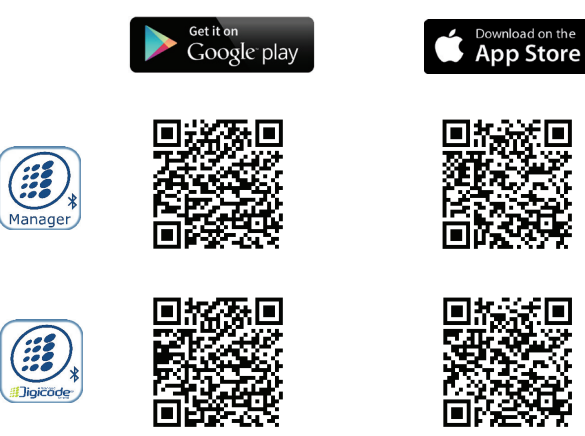

### 3] UTILISATION DES APPLICATIONS

#### A. APP MANAGER

Assurez-vous que la fonction Bluetooth de votre smartphone est activée pour utiliser cette application. Avant de lancer cette application, il est important de connaître le code maître que votre installateur a défini lors de l'installation!

#### Mastercode: \_

1: Après l'ouverture de l'application, choisissez "boîte connectée" pour voir les digicodes de votre région. S'il y a plusieurs Digicodes dans votre voisinage, vous pouvez voir quelle boîte est la plus proche de vous en fonction de la valeur RSI. Plus la valeur négative est faible, plus vous êtes proche.

Par exemple: RSI: -40 est plus proche de vous que RSI: -60

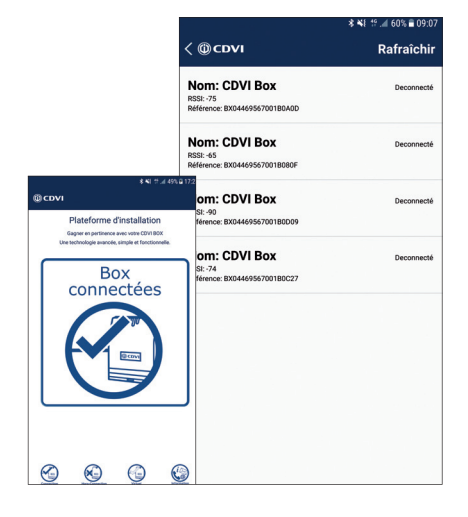

#### GALEO 4.0 Bluetooth Manuel d'utilisateur

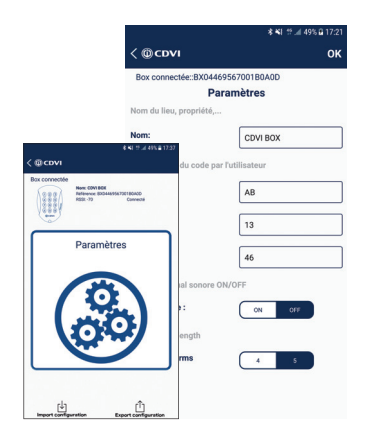

2: Dans les paramètres, vous pouvez entrer un nom pour votre digicode vous-même. Ceci est particulièrement recommandé si vous souhaitez gérer plusieurs digicodes. Vous pouvez définir, choisir des codes sous-maître (\*) à activé en permanence pour maintenir l'éclairage des touches et la longueur du code des codes utilisateur (standard 5 caractères) changement à guatre caractères.

3: Réglage des codes par relais. Votre digicode peut contrôler un maximum de 3 portes / portails. Cela se fait au moyen d'un relais dans l'unité de commande. Vous pouvez créer des codes uniques pour chaque relais. Lors de la création d'un code, vous devez entrer le nom du relais une fois (par exemple, la porte d'entrée), puis entrer votre propre code unique. Vous pouvez créer 60 codes pour le relais 1, 20 codes pour les codes de relais 2 et 20 pour le relais 3.

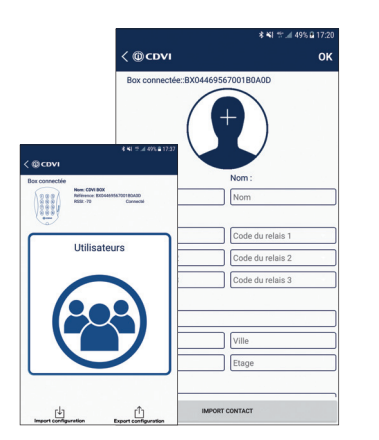

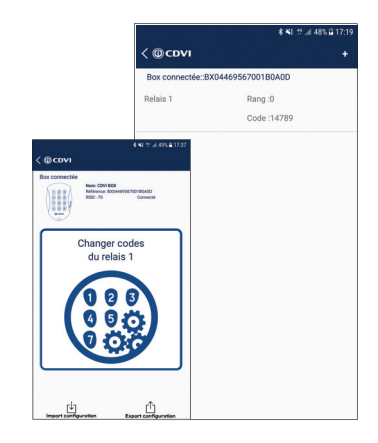

4: créer et inviter des utilisateurs du Digicode. Dans le menu d'utilisation vous pouvez attribuer les codes créés aux utilisateurs, puis leur envoyer une invitation par courrier. Cette invitation est un fichier avec des droits cryptés que l'utilisateur peut ensuite ouvrir dans l'application utilisateur. Pour créer un utilisateur, entrez tous les champs jusqu'à ce que le signe OK en haut à gauche soit actif.

Ensuite, l'icône

apparaît en bas pour envoyer et envoyer le fichier.

8

# FR

#### **B. APPLICATION UTILISATEUR "DIGICODE"**

Les droits d'accès que vous recevez du gestionnaire peuvent être ouverts dans l'application Digicode. Alors téléchargez cette application depuis votre Appstore ou Google Play Store et activez-la en créant un mot de passe. Un mot de passe est toujours requis pour démarrer cette application, mais il peut également être utilisé avec des appareils dotés d'un capteur d'empreintes digitales.

Ouvrez le courrier du gestionnaire sur votre appareil et appuyez longuement sur le fichier soumis. De cette façon, vous pouvez choisir l'application dans laquelle le fichier doit être ouvert. Une fois cela fait, vous obtenez l'écran suivant au démarrage:

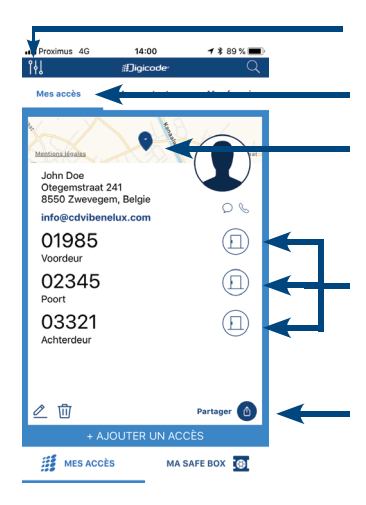

Assurez-vous que les 3 options "messages", "géolocalisation" et "Ouvrir sans mot de passe" sont actives dans le menu des options Dans l'onglet "mes codes", vous voyez les digicodes dont vous avez reçu les codes. Cela peut être plusieurs appareils.

Sur la carte, vous pouvez voir l'emplacement du Digicode

Avec les boutons, vous pouvez ouvrir la porte via un signal Bluetooth. À chaque porte, vous pouvez également trouver le code qui vous a été attribué.

Avec le bouton Partager, vous pouvez partager vos propres droits d'accès avec d'autres personnes. Cela peut être utilisé de manière permanente ou temporaire, limité par date et / ou par nombre de fois. Avec l'accès partagé, vous pouvez également sélectionner la ou les portes que vous souhaitez partager.

Dans l'onglet "Mes contacts", vous voyez les digicodes où vous avez été invité par un autre utilisateur. Dans ce cas, le code de la porte n'est pas visible et vous ne pouvez ouvrir la porte que via Bluetooth. Les droits expirent également selon les paramètres de l'invitation.

Le bouton pour ouvrir la porte n'est visible que pendant la période de validité des droits. Le bouton disparaît ensuite.

Si les droits ont expiré, ce contact n'a plus de sens. Ensuite, vous pouvez supprimer l'accès avec ce bouton.

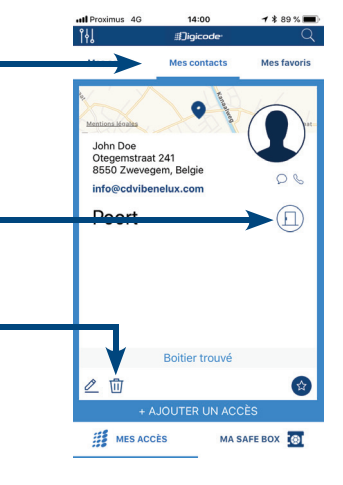

| INSTAL | LATIE | HAND | LEIDING |
|--------|-------|------|---------|

# **GALEO 4.0 Bluetooth** Gebruikershandleiding | Manuel d'utilisateur

# NOTITIES

| <br> |
|------|
|      |
|      |
|      |
|      |
|      |

#### INSTALLATIE HANDLEIDING

#### **GALEO 4.0 Bluetooth** Gebruikershandleiding | Manuel d'utilisateur

Ci-joint un tableau récapitulatif qui vous servira à indiquer le code attribué à chaque utilisateur Bijgevoegd is een samenvattende tabel kan worden gebruikt om de code van elke gebruiker bij te houden

| Rangs<br>Gebruiker                                                                                               | , Code |  |  | Nom<br>Naam |  | Rangs<br>Gebruiker | Code |    |  | Nom<br>Naam | Rangs<br>Gebruiker | Code |  |    | Nom<br>Naam |  |  |  |  |
|----------------------------------------------------------------------------------------------------|--------|--|--|-------------|--|--------------------|------|----|--|-------------|--------------------|------|--|----|-------------|--|--|--|--|
| 00                                                                                                    |        |  |  |             |  |                    |      | 34 |  |             |                    |      |  | 68 |             |  |  |  |  |
| 01                                                                                                    |        |  |  |             |  |                    |      | 35 |  |             |                    |      |  | 69 |             |  |  |  |  |
| 02                                                                                                    |        |  |  |             |  |                    |      | 36 |  |             |                    |      |  | 70 |             |  |  |  |  |
| 03                                                                                                    |        |  |  |             |  |                    |      | 37 |  |             |                    |      |  | 71 |             |  |  |  |  |
| 04                                                                                                    |        |  |  |             |  |                    |      | 38 |  |             |                    |      |  | 72 |             |  |  |  |  |
| 05                                                                                                    |        |  |  |             |  |                    |      | 39 |  |             |                    |      |  | 73 |             |  |  |  |  |
| 06                                                                                                    |        |  |  |             |  |                    |      | 40 |  |             |                    |      |  | 74 |             |  |  |  |  |
| 07                                                                                                    |        |  |  |             |  |                    |      | 41 |  |             |                    |      |  | 75 |             |  |  |  |  |
| 08                                                                                                    |        |  |  |             |  |                    |      | 42 |  |             |                    |      |  | 76 |             |  |  |  |  |
| 09                                                                                                    |        |  |  |             |  |                    |      | 43 |  |             |                    |      |  | 77 |             |  |  |  |  |
| 10                                                                                                    |        |  |  |             |  |                    |      | 44 |  |             |                    |      |  | 78 |             |  |  |  |  |
| 11                                                                                                    |        |  |  |             |  |                    |      | 45 |  |             |                    |      |  | 79 |             |  |  |  |  |
| 12                                                                                                    |        |  |  |             |  |                    |      | 46 |  |             |                    |      |  | 80 |             |  |  |  |  |
| 13                                                                                                    |        |  |  |             |  |                    |      | 47 |  |             |                    |      |  | 81 |             |  |  |  |  |
| 14                                                                                                    |        |  |  |             |  |                    |      | 48 |  |             |                    |      |  | 82 |             |  |  |  |  |
| 15                                                                                                    |        |  |  |             |  |                    |      | 49 |  |             |                    |      |  | 83 |             |  |  |  |  |
| 16                                                                                                    |        |  |  |             |  |                    |      | 50 |  |             |                    |      |  | 84 |             |  |  |  |  |
| 17                                                                                                    |        |  |  |             |  |                    |      | 51 |  |             |                    |      |  | 85 |             |  |  |  |  |
| 18                                                                                                    |        |  |  |             |  |                    |      | 52 |  |             |                    |      |  | 86 |             |  |  |  |  |
| 19                                                                                                    |        |  |  |             |  |                    |      | 53 |  |             |                    |      |  | 87 |             |  |  |  |  |
| 20                                                                                                    |        |  |  |             |  |                    |      | 54 |  |             |                    |      |  | 88 |             |  |  |  |  |
| 21                                                                                                    |        |  |  |             |  |                    |      | 55 |  |             |                    |      |  | 89 |             |  |  |  |  |
| 22                                                                                                    |        |  |  |             |  |                    |      | 56 |  |             |                    |      |  | 90 |             |  |  |  |  |
| 23                                                                                                    |        |  |  |             |  |                    |      | 57 |  |             |                    |      |  | 91 |             |  |  |  |  |
| 24                                                                                                    |        |  |  |             |  |                    |      | 58 |  |             |                    |      |  | 92 |             |  |  |  |  |
| 25                                                                                                    |        |  |  |             |  |                    |      | 59 |  |             |                    |      |  | 93 |             |  |  |  |  |
| 26                                                                                                    |        |  |  |             |  |                    |      | 60 |  |             |                    |      |  | 94 |             |  |  |  |  |
| 27                                                                                                    |        |  |  |             |  |                    |      | 61 |  |             |                    |      |  | 95 |             |  |  |  |  |
| 28                                                                                                    |        |  |  |             |  |                    |      | 62 |  |             |                    |      |  | 96 |             |  |  |  |  |
| 29                                                                                                    |        |  |  |             |  |                    |      | 63 |  |             |                    |      |  | 97 |             |  |  |  |  |
| 30                                                                                                    |        |  |  |             |  |                    |      | 64 |  |             |                    |      |  | 98 |             |  |  |  |  |
| 31                                                                                                    |        |  |  |             |  |                    |      | 65 |  |             |                    |      |  | 99 |             |  |  |  |  |
| 32                                                                                                    |        |  |  |             |  |                    |      | 66 |  |             |                    |      |  |    |             |  |  |  |  |
| 33                                                                                                    |        |  |  |             |  |                    |      | 67 |  |             |                    |      |  |    |             |  |  |  |  |
| GALEO 3 Relais GALEO Relais 3 (3 outputs)   REMINDER Relais 1 : Du rang 00 au rang 59, Relais 1 : Van 00 tot 59. |        |  |  |             |  |                    |      |    |  |             |                    |      |  |    |             |  |  |  |  |

RAPPEL

Relais 2 : Du rang 60 au rang 79, Relais 3 : Du rang 80 au rang 99.

Relais 2 : Van 60 tot 79, Relais 3 : Van 80 tot 99.

#### CDVI Group

FRANCE (Siège social/Headquarter) Phone: +33 (0)1 48 91 01 02

#### CDVI SAS

FRANCE + EXPORT 31, av. du Général Leclerc 93500 PANTIN - France Phone: +33 (0)1 48 91 01 02 www.cdvi.com

CDVI AMERICAS [CANADA - USA] Phone: +1 (450) 682 7945 www.cdvi.ca

CDVI BENELUX [BELGIUM - NETHERLAND - LUXEMBOURG] Phone: +32 (0) 56 73 93 00 www.cdvibenelux.com

CDVI TAIWAN Phone: +886 (0)42471 2188 www.cdvichina.cn

**CDVI** SUISSE Phone: +41 (0)21 882 18 41 www.cdvi.ch

#### **CDVI** CHINA

Phone: +86 (0)10 84606132/82 www.cdvichina.cn

#### **CDVI** IBÉRICA

[SPAIN - PORTUGAL] Phone: +34 (0)935 390 966 www.cdviberica.com

#### CDVI ITALIA

Phone: +39 0321 90 573 Fax: +39 0321 90 8018 www.cdvi.it

#### CDVI MAROC

Phone: +212 (0)5 22 48 09 40 www.cdvi.ma

CDVI SWEDEN [SWEDEN - DENMARK - NORWAY - FINLAND] Phone: +46 (0)31 760 19 30 www.cdvi.se

#### CDVI UK

[UNITED KINGDOM - IRELAND] Phone: +44 (0)1628 531300 www.cdvi.co.uk

# *Le choix de l'installateur De keuze van de installateur*